# IDCFクラウド

# 活用マニュアル

~Webサイトの本番環境を運用したい(Web1台構成)~

Webサイトの本番環境を構築したい(Web1台構成)

# 目次

| (1) スナップショットの取得      | 2  |
|----------------------|----|
| (2) Mackerelでのリソース監視 | 4  |
| (3) 仮想マシンのスペック変更     | 10 |

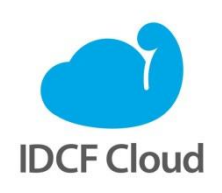

最終更新日:2015/7/1

## Webサイトの本番環境を運用したい(Web1台構成)

ここではwebサイトの本番環境(本番環境)運用中に必要となるスナップショットの取得、はてな 社のMackerel(マカレル)の設定、マシンスペックの変更の手順を紹介します。

監修:IDCフロンティア 藤城拓哉

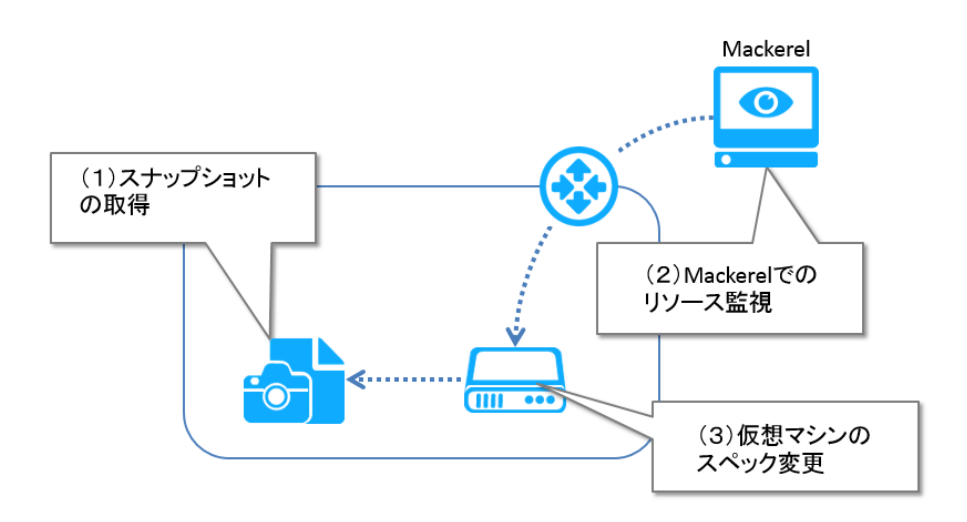

### (1) スナップショットの取得

スナップショットは、その時点のディスクの内容をそのまま複製する機能です。ディスクのバック アップのほか、マニュアル「スケーラブルなWebサイトを構築したい(Web2台構成)」で解説する ように、スナップショットからテンプレートを作成し、仮想マシン作成に利用することもできます。

- ①クラウドコンソールから [ボリューム] を選択し、スナップショットを取りたいディス クを選択します。ここでは「web01」のボリューム(下記例では「ROOT-41436」)を選
  - 択します。

| =             | IDCF Cloud               | 東日本リージョン > コン             | ッピューティング         | •              |                |                  |              | P          | サポート 🔹                   | - |
|---------------|--------------------------|---------------------------|------------------|----------------|----------------|------------------|--------------|------------|--------------------------|---|
|               | 仮想マシン作成                  | ボリュー                      | Ъ                |                |                |                  |              | e          | がボリューム作                  | 成 |
| ● 仮:<br>▲ IP: | 想マシン<br>アドレス             | Search                    |                  |                | 全てのゾーン         | •                |              | 20件 100件   | 🕹 CSV                    |   |
|               | リューム<br>ナップショット<br>ンプレート | ≑ ボリューム名                  | * ゾーン            | ⇒ アタッチ先        | ⇒ ステータス        | \$ タイプ           | ≎ サイズ        | ≑ スナップショット | ↓ 作成日                    | ^ |
|               | 0                        | ROOT-41436<br>web01-disk2 | pascal<br>pascal | web01<br>web01 | Ready<br>Ready | ROOT<br>DATADISK | 15GB<br>50GB | 未設定        | 2015/05/27<br>2015/05/27 | ן |
| x ネ<br>& SS   | ットワーク<br>SH Key          | 2 件中 1 ~ 2件 を表            | 示                |                |                |                  |              |            | < 1 >                    | - |
| □ 操<br>す リ    | 作ログ<br>ソースリミット           |                           |                  |                |                |                  |              |            |                          |   |

②「ROOT-41436」のボリューム画面で[スナップショット]を選択し、[スナップショット作成]を選択します。

|                   | 東日本リージョン >    | コンピューティング 🔹     |              |                |                | P        | サポート 🔹     | 0 |
|-------------------|---------------|-----------------|--------------|----------------|----------------|----------|------------|---|
| ▲ 仮想マシン作成         | ROOT-41       | 436             |              |                |                | ×        | 。 ボリューム作   | 成 |
| ▲ 仮想マシン           | ROOT pascal F | Ready 15GB web0 | 1            |                |                |          | _          |   |
| ▲ IPアドレス          | i             |                 |              | Ø              |                |          | a CSV      |   |
| 日 ボリューム           | 基本設定          |                 | スナップ<br>ショット | 定期スナップ<br>ショット |                |          |            |   |
| 🖸 スナップショット        |               |                 |              |                |                |          | - 作成日      | ^ |
| B テンプレート          | スナップショ        | ット作成            |              |                |                |          | 2015/05/27 |   |
| ● ISO             |               |                 |              |                |                |          | 2015/05/27 |   |
| 🗴 ネットワーク          | ROOT-41436の)  | スナップショットを作成     | します。         |                |                |          | 2015/05/27 |   |
| 🔦 SSH Key         |               |                 |              |                | スナップ           | ショット作成   | < 1 >      |   |
| 自 操作ログ            |               |                 |              |                |                |          |            |   |
| <b>1</b> リソースリミット |               |                 |              |                | ROOT-41436のスナッ | フショット一覧へ |            |   |
|                   |               |                 |              |                |                |          |            |   |

③確認のメッセージが表示されますので [はい]を選択します。

| = 🕐      | DCF Cloud 東日本リージョン > | コンピューティング -      | IDCF活用ガイド                              | <b>A</b> | मग्र- । - प्र • |
|----------|----------------------|------------------|----------------------------------------|----------|-----------------|
| ▲ 仮想:    | ROOT-41              | スナップショットを作成しますか? | ×                                      | ×        | - ボリューム作成       |
| ▲ 仮想マシ   | ROOT pascal          | F                |                                        |          |                 |
| ▲ IPアドレ  | ~~ i                 |                  | -++>++>++>++>++>+++>++++++++++++++++++ |          | ≛ CSV           |
| □ □ ボリュー | 「ム」「「」」「「」」」」」」」     | デタッチ<br>ショット     | 定期スナップ テンプレート<br>ショット 作品               |          |                 |
|          | (2 h                 |                  |                                        |          |                 |

④完了すると以下の画面となります。[×]をクリックするとクラウドコンソールに戻ります。

|                           | 東日本リージョン > コンピューティング 🔹              | IDCF活用 | ガイド                 | P                              | サポート 👻     | 2.       |
|---------------------------|-------------------------------------|--------|---------------------|--------------------------------|------------|----------|
| ▲ 仮想マシン作成                 | ROOT-41436                          |        |                     | $\times$                       | る ボリューム作り  | 成        |
| <ul> <li>仮想マシン</li> </ul> | ROOT pascal Ready 15GB web01        |        |                     |                                |            |          |
| ▲ IPアドレス 毎 ボリューム          | <b>i 心</b><br>基本認定 デタッチ             |        |                     | 100<br>100 m                   | ± CSV      |          |
| スナップショット                  |                                     |        |                     |                                | 作成日        | ^        |
| ひ テンプレート                  | スナップショットの作成が完了しました                  |        |                     |                                | 2015/05/27 | - 1      |
| ⊙ ISO                     |                                     | •••••  |                     |                                | 2013/03/27 | - 8      |
| <b>X</b> ネットワーク           | スナップショット作成                          |        |                     |                                | 2015/05/27 |          |
| 🔍 SSH Key                 | ROOT-41436のフナップショットを作成します           |        |                     |                                | < 1 >      | <b>_</b> |
| ■ 操作ログ                    | K001-4143000X7-9-2-3-91-21108-0-8-9 | •      |                     | . 1 //cr#                      |            |          |
| <b>1</b> リソースリミット         |                                     |        |                     | У Г <sup>.</sup> ҮF <i>D</i> % |            |          |
| ¢\$ API                   |                                     |        | POOT 41426のフナップシ    | コットーEA                         |            |          |
| む ソーン管理                   |                                     |        | K001-414300(X) 9) 9 | コッ1、見へ                         |            |          |

⑥作成したスナップショットは、クラウドコンソールから[スナップショット]を選択すると表示されます。

| E IDCF Cloud            | 旧本リージョン > コンピューティング 🔹 |        |            |       |          | 2        | サポート 🔹       | 2 - |
|-------------------------|-----------------------|--------|------------|-------|----------|----------|--------------|-----|
| ▲ 仮想マシン作成               | スナップショット              |        |            |       |          |          |              |     |
| ▲ 仮想マシン                 |                       |        |            |       |          |          |              |     |
| ▲ IPアドレス                | Search                | 全ての    | ツーン 🔽      |       |          | 20件 100件 | <b>≵</b> CSV |     |
| ロ ボリューム                 |                       |        |            |       |          |          |              |     |
| スナップショット                | ☆ スナップショット名           | ≜ 1/−ン | ☆ ボリューム    | ≜ サイズ | ☆ ステータス  | ☆ スケジュール | _ 作成日        | ^   |
| B テンプレート                |                       |        |            |       |          |          |              | ••  |
| <ul> <li>ISO</li> </ul> | web01_ROOT-41436_201  | pascal | ROOT-41436 | 15GB  | BackedUp | MANUAL   | 2015/05/27   |     |
| * ネットワーク                | 1 件中 1 ~ 1件 を表示       |        |            |       |          |          | < 1 >        | •   |
| 🔍 SSH Key               |                       |        |            |       |          |          |              |     |
| ■ 操作ログ                  |                       |        |            |       |          |          |              |     |
| ♪ リソースリミット              |                       |        |            |       |          |          |              |     |

### (2) Mackerelでのリソース監視

「Mackerel(マカレル)」は、株式会社はてなの提供する、クラウドパフォーマンス管理ツールで す。ここではマニュアル「Webサイトの本番環境を構築したい(Web1台構成)」で作成した仮想マ シン「web01」をMackerelで監視可能にする例を示します。

① [東日本リージョン] - [Mackerel] を選択します。

|                                         | Frontier 3                                                   | 夏日本リージョン 🔹  |        |                  |         |                     |                |          | サポート 🔹                    |              |
|-----------------------------------------|--------------------------------------------------------------|-------------|--------|------------------|---------|---------------------|----------------|----------|---------------------------|--------------|
| ▲ 仮想マン                                  | <ul> <li>リージョン語</li> <li>         ・東日本リージョン語     </li> </ul> | 選択<br>ジョン ( | २३२ 3  | }                |         | ボリューム               | 95 gb          | ネットワーク   | ク転送 <b>0.05</b> GE        | 3            |
| <ul> <li>仮想マシン</li> </ul>               | - ವンビュ-<br>- オブジェク                                           | -ティング       | シン     |                  |         |                     |                |          | <ul> <li>仮想マシン</li> </ul> | 作成           |
|                                         | - オプション                                                      | ,           |        |                  | \$7.0   |                     | <b>全てのグル-▼</b> | 20/1 10  |                           |              |
| <ul> <li>スナップ</li> <li>テンプレー</li> </ul> | - Mackerel                                                   |             |        |                  | ± 00    |                     | £ (0) // •     | 2011 10  |                           |              |
| ● ISO                                   |                                                              | ♥ 仮想マシン4    | ち ・ゾーン | <sup>\$</sup> 05 | ⇒ グループ名 | <sup>‡</sup> IPアドレス | * ステータス        | マシンタイプ   | ≎ コンソール 🖺                 | - <b>/</b> F |
| 🗙 ネットワー                                 | -ク                                                           | web02       | pascal | 4                |         | 10.6.0.170          | Running        | light.S1 | >_                        | 201!         |

②別ウィンドウ(別タブ)でMackerelのウインドウが開きますので、 [sign up] をクリックします。

| ∧ mackerel                                   |
|----------------------------------------------|
| IDCF Sign Up                                 |
| <br><ul> <li>IDCフロンティアゼアカウントを利用して</li> </ul> |
| Mackerelを利用することができます。アカウン                    |
| ト情報はOAuthの仕組みでやりとりされます。                      |
| IDCフロンティアのアカウントでMackerelを利                   |
| 用することで無料でIDCフロンティア特別プラ                       |
| ン(台数無制限・表示期間 1週間・その他は                        |
| Freeプランと同等)を利用することができま                       |
| す。                                           |
| Sign Up                                      |
|                                              |

③ [ログイン] をクリックします。

| 💋 IDC Fronti                                                     | er                                                        |
|------------------------------------------------------------------|-----------------------------------------------------------|
| あなたのIDCFクラウドのアカウントを使って連携されたサーヒ<br>こちらでログインすれば、IDCFクラウドのパスワードを入力セ | スにログインすることができます。<br>ずにMackerelを利用できます。                    |
| MackerelにIDCFクラウドのアカ                                             | ∧∧ mackerel                                               |
| ウント連携を許可しますか?<br>この連携サービスを認証すると、次の情報へのアクセスが<br>許可されます。           | IDCFクラウドアカウントと連携して<br>マカレルにサインアップすると、利用<br>特典が受けることができます。 |
| ・ Eメールアドレス                                                       |                                                           |
| ログイン キャンセル                                                       |                                                           |
| Copyright © 2015 IDC Frontier Inc. All rights reserved. 企業情報     | IDCF クラウド 利用規約 個人情貌保護方針                                   |

④ユーザー名(メールアドレス)を指定し、 [sign up] をクリックします。

|  | 🗸 mackerel                                                                                                    |          |
|--|----------------------------------------------------------------------------------------------------|----------|
|  | Sign Up<br>Connect with this account<br>[IDCF] kapana and<br>incertage of a service of service of<br>1 agree with the terms of service of<br>Sign Up | <b>↓</b> |

⑤コースを選択します。

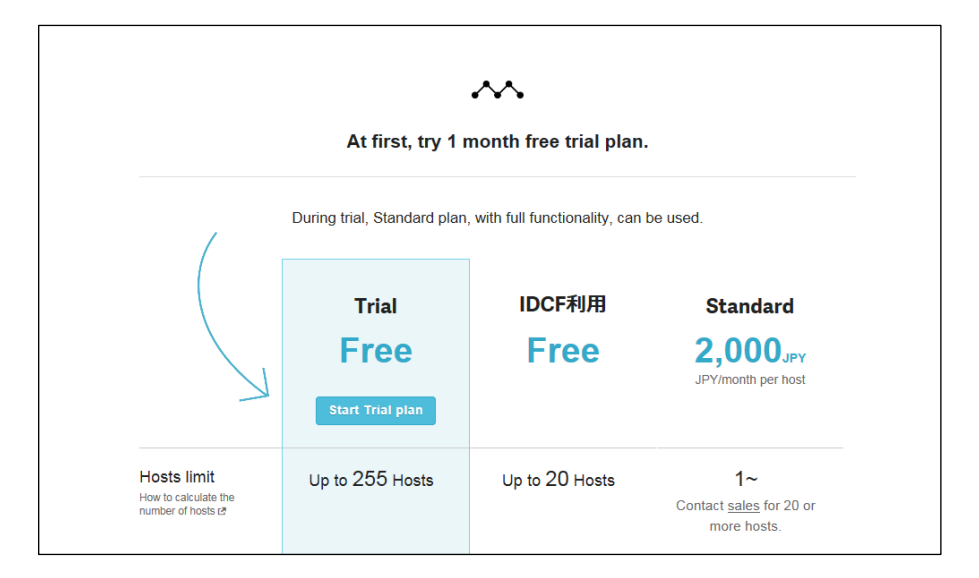

 ⑥「Mackerel!をはじめよう」画面が表示されますので、「2. 新規ホストを作成する」の[新 規ホストの登録]をクリックします。

| ٩                                                                                                    | ・ヘト mackerel プログーヘルプ                                                                                                    | フィードバック • • • •                                                                                                    |
|----------------------------------------------------------------------------------------------------|----------------------------------------------------------------------------------------------------|----------------------------------------------------------------------------------------------------|
|                                                                                                    | △登録アドレスにメールを送信しました。確認してユーザ登録を完了してください。 <u>メールを再送信</u>                                                                                                    |                                                                                                    |
| トライアル様了まで34日 →                                                                                        | Mackerelをはじめよう                                                                                                    |                                                                                                    |
|                                                                                                    | <b>コー 📲 = 🏪 コーモ</b> さんは、『🗤 🌆 🏧 🎝 のメンバーになりました。                                                                                                    |                                                                                                    |
| <ul> <li>  Monitors  <ul> <li>Alerts </li> <li>  スタートガイド  </li> <li>  新規大ストの登録  </li> </ul></li></ul> | まずは木ストを登録しましょう<br>Mackerelは、mackerel-agent をホストで動かすことで、<br>そのホストに関する情報を収集します。<br>Mackerelではウェブ上やAPI経由でホスト群を管理でき、<br>さまざまな側面からホストやサービスの状況を可視化、監<br>視できます。 | <ul> <li>・ 概要</li> <li>・ エージェントをインストールする</li> <li>・ サービス、ロールを作成する</li> <li>・ ユーザ定義のメトリックを投稿する</li> <li>・ 用語集</li> </ul> |
|                                                                                                    | 1. 最初のオーガニゼーションを作成<br>はじめに所属するオーガニゼーションをつくります。                                                                                                    |                                                                                                    |
|                                                                                                    | 2. 新規ホストを登録する<br>Mackerelにホストを登録するには、登録したいホストにmackerel-agentをインストールする必要が<br>あります。                                                                        | 新規ホストの登録                                                                                                    |

※英語表記の画面が表示された場合、画面右上のアバターをクリックし、 [Account Setting]
 → [User Interface] → [Japanese] で日本語表記となります

⑦「新規ホストの登録」画面で、 [RPMパッケージ]を選択します。

| ٩                                                 | An mackerel                                            |                              |         |     |
|---------------------------------------------------|--------------------------------------------------------|------------------------------|---------|-----|
|                                                   | △登録アドレスにメールを送信しました。確認してユーザ登録を完了してください                  | 。 <u>メールを再送信</u>             |         |     |
| トライアル終了まで 31日 →<br>kojimak  v                     | 新規ホストの登録                                               |                              |         |     |
| Dashboard                                         |                                                        |                              |         |     |
| 🚱 Hosts                                           | Mackerelにホストを登録するには、登録したいホストにmackerel-agentをインストールする必  | 要があります。                      | -3/-+>0 | ++  |
| 🚯 Services                                        | mackerel-agentのインストールが売了すると自動的にメトリックの达信が開始され、 Mackerel | 「こその小人下の状態を確認できる。            | ようになり   | 59° |
| 8 Monitors                                        | お使いのOSに適したインストール方法を選んでください。                            |                              |         |     |
| Alerts                                            | RPMパッケージ debパッケージ 実行形式ファイルを設置する Microsoft Wi           | ndows Installer experimental |         |     |
| <ul> <li>□ スタートガイド</li> <li>★ 新規ホストの登録</li> </ul> |                                                        |                              |         |     |

⑧次の画面で、1「ホストにエージェントをインストールする」の「a.」の1行をターミ ナルソフトから実行します。[Copy to Clipboard] ボタンをクリックするとテキストが クリップボードにコピーされますので、その内容をターミナルソフトに貼り付けて実行 できます。

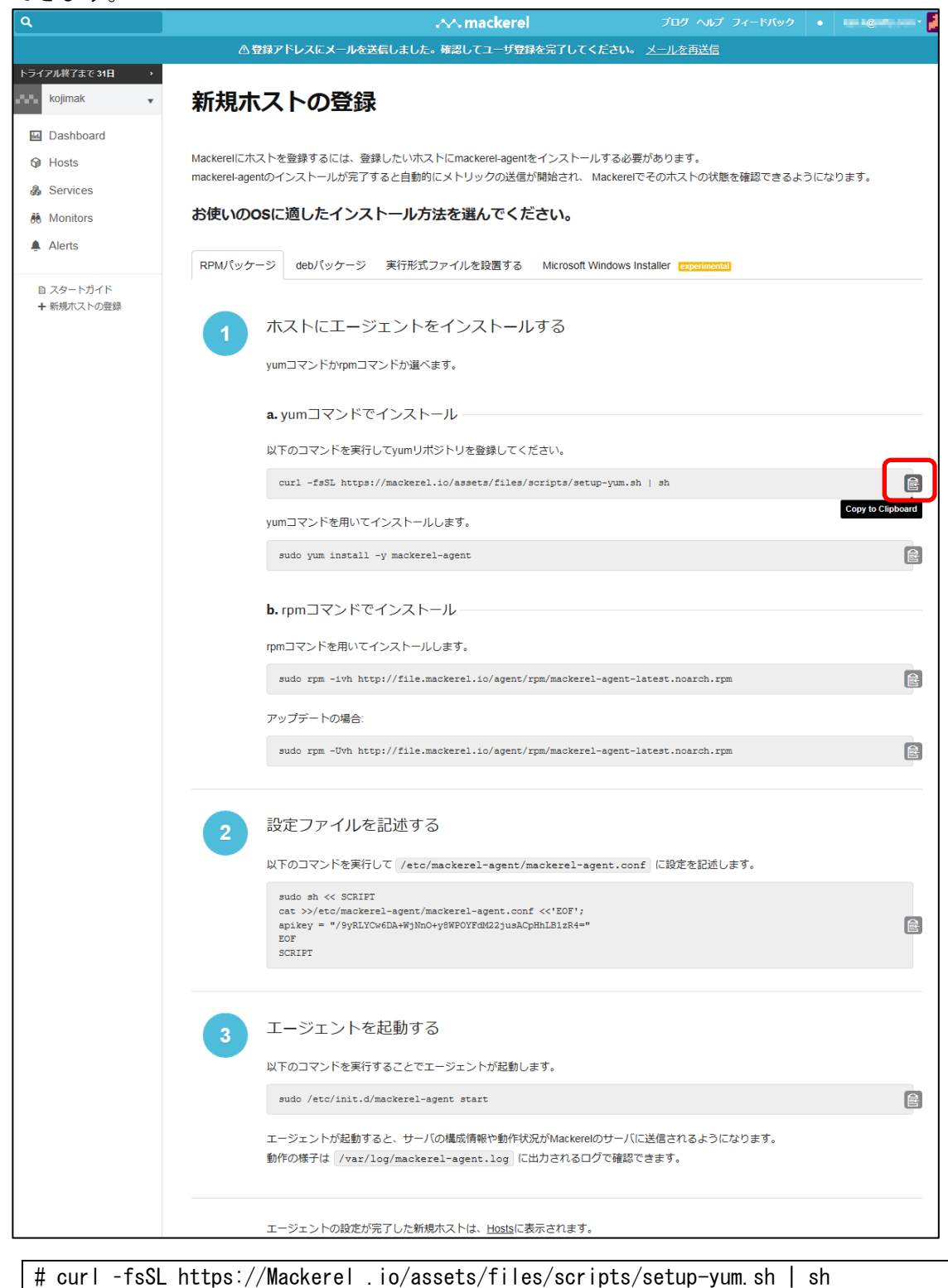

⑨2行目も同じように実行します。

| <ul> <li>➡ 新規木ストの登録</li> </ul> |                                                                                  |                   |
|--------------------------------|----------------------------------------------------------------------------------|-------------------|
|                                | ホストにエージェントをインストールする                                                              |                   |
|                                | yumコマンドかYpmコマンドが遅べます。                                                            |                   |
|                                | a. yumコマンドでインストール                                                                |                   |
|                                | 以下のコマンドを実行してyumリボジトリを登録してください。                                                   |                   |
|                                | <pre>curl -fsSL https://mackerel.io/assets/files/scripts/setup-yum.sh   sh</pre> | Ē                 |
|                                | yumコマンドを用いてインストールします。                                                            |                   |
|                                | sudo yum install -y mackerel-agent                                               | Ê                 |
|                                |                                                                                  | Copy to Clipboard |
|                                | <b>b.</b> rpmコマンドでインストール                                                         |                   |
|                                | rnmコマンドを用いてインストールします                                                             |                   |

# sudo yum install -y Mackerel-agent

10 2

2 「設定ファイルを記述する」についても、同じように実行します。

| 2<br>設定ファイルを記述する<br>以下のコマンドを実行して /etc/mackerel-agent/mackerel-agent.conf に設定を記述します。                                                                                                    |                   |
|----------------------------------------------------------------------------------------------------|-------------------|
| <pre>sudo sh &lt;&lt; SCRIPT<br/>Cat &gt;&gt;/etc/mackerel-agent/mackerel-agent.conf &lt;&lt;"EOF";<br/>apikey = "/9yRLYCw6DA+WjNnO+y8WF0YFdM22jusACpMhLB1zR4="<br/>EOF<br/>SCRIPT</pre> | Copy to Clipboard |
| 3 エージェントを起動する                                                                                                    |                   |

| sudo sh << SCRIPT                                       |
|---------------------------------------------------------|
| cat >>/etc/mackerel-agent/mackerel-agent.conf <<'EOF';  |
| apikey = "/9yRLYCw6DA+WjNnO+y8WPOYFdM22jusACpHhLB1zR4=" |
| EOF                                                     |
| SCRIPT                                                  |

①3の「エージェントを起動する」も、同じように実行します。

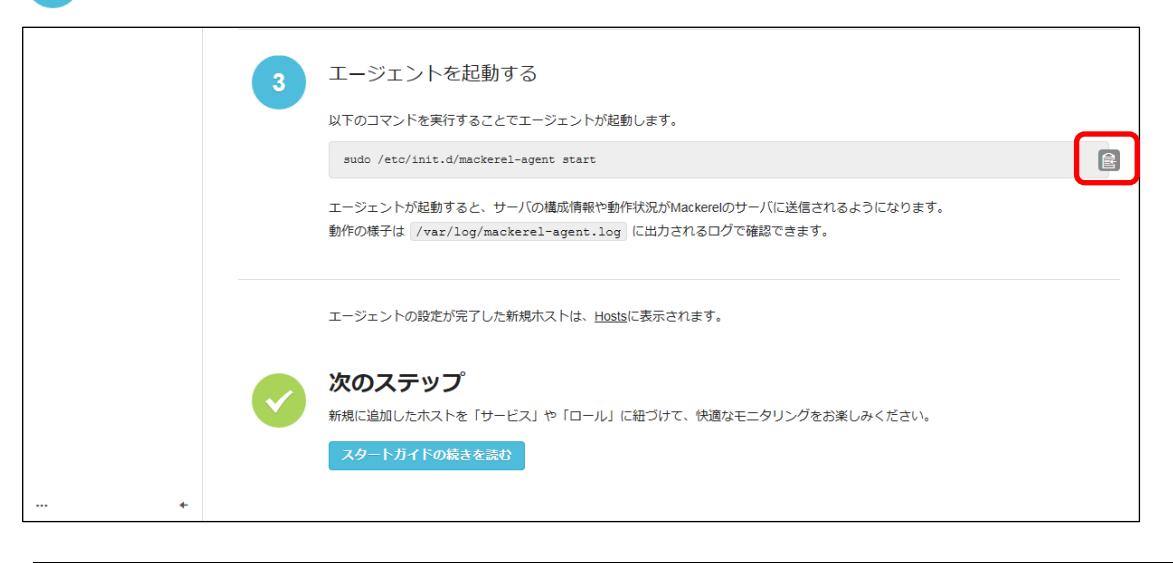

[root@web01 ~]# sudo /etc/init.d/Mackerel-agent start
Starting Mackerel-agent: [ OK ]
[root@web01 ~]#

以上で、Mackerelのリソース監視がスタートします。

⑩画面左側のメニューで [hosts] を選ぶと、監視画面が表示されます。監視開始後、10分 程度経過すると監視結果が表示されるようになります。

| ٩                                                                               |               | 👭 mackerel                           |                     |       | ala anter con |
|---------------------------------------------------------------------------------|---------------|--------------------------------------|---------------------|-------|---------------|
|                                                                                 | △登録アドレスにメール   | <b>レ</b> を送信しました。確認してユーザ登録を完了してください。 | メールを再送信             |       |               |
| トライアル終了まで 31日 🍡 🔹                                                               |               |                                      |                     |       |               |
| kojimak 🗸                                                                       | Hosts         |                                      | I                   | ージェント | トをインストール      |
| Dashboard                                                                       | _             |                                      |                     |       |               |
| Hosts                                                                           | ステータス ホスト名    | サービス/ロール                             | 追加日 -               |       |               |
| 💩 Services                                                                      | working web01 | ロールを設定                               | 2015-05-27 18:33:05 |       |               |
| 🚯 Monitors                                                                      |               |                                      |                     |       |               |
| Alerts                                                                          |               |                                      |                     |       |               |
| <ul> <li>         ■ スタートガイド      </li> <li>         ■ 新規ホストの登録      </li> </ul> |               |                                      |                     |       |               |

#### (3) 仮想マシンのスペック変更

仮想マシンのスペックはクラウドコンソールから仮想マシンを選び、仮想マシン画面で[リサイズ] を選択することで変更できます。ただし最小スペックの「Light」プランからリサイズする場合と、 スペックをダウンさせる場合は、対象とする仮想マシンを停止する必要があります。詳細は、IDCフ ロンティアのウェブサイト内の「よくある質問」の「仮想マシンを停止せずにリサイズできますか?」 をご確認ください。 ①クラウドコンソールの[仮想マシン]画面でスペックアップする仮想マシン「web01」 を選択します。

| E IDCF Cloud      | 東日本リージョン > ニ  | コンピューティン | ク・   |         |                     |                |          | P           | サポート 👻         |
|-------------------|---------------|----------|------|---------|---------------------|----------------|----------|-------------|----------------|
| ▲ 仮想マシン作成         |               | 仮想マシン    | 1    |         | ボリュー                | <b>65</b> дв   |          | ネットワーク転送    | <b>0.00</b> GB |
| ▲ 仮想マシン           | 仮想マミ          | ·        |      |         |                     |                |          |             | 仮相マミン作成        |
| <b>晶 IPアドレス</b>   |               |          |      |         |                     |                |          |             |                |
| ロ ボリューム           | Conroh        |          |      |         |                     | <u>  ヘアのグリ</u> | 71       | 20/# 100/#  | 1.001          |
| 🖸 スナップショット        | Search.       |          |      | 3       | EC09-2 V            | 主てのクルー         | -)       | 2011 10011  | ⊾ CSV          |
| ◎ テンプレート          |               |          |      |         |                     |                |          |             |                |
| • ISO             | ≑ 仮想マシン名      | * ゾーン    | ÷ 05 | ⇒ グループ名 | <sup>≑</sup> IPアドレス | * ステータス        | ⇒ マシンタイプ | ≑ コンソール     | ■ ▼作成日         |
| 🗴 ネットワーク          | web01         | pascal   | 4    |         | 10.6.0.223          | Running        | light.S1 | <u>مـ</u> ـ | 2015/05/27     |
| 🔩 SSH Key         |               |          |      |         |                     |                |          |             |                |
|                   | 1 件中 1 ~ 1件 を | 表示       |      |         |                     |                |          |             | < 1 >          |
| <b>1</b> リソースリミット |               |          |      |         |                     |                |          |             |                |
| ¢° API            |               |          |      |         |                     |                |          |             |                |

②「web01」の設定画面で[電源]を選択して[停止する]を選択します。

|                           | 東日本リー  | ジョン > コ    | レビューティン  | ング・      |                |                |    |        | 4   | サポート • 🔲 •     |
|---------------------------|--------|------------|----------|----------|----------------|----------------|----|--------|-----|----------------|
| ▲ 仮想マシン作成                 | web(   | 01         |          |          |                |                |    |        | ×   | <b>0.00</b> GB |
| <ul> <li>仮想マシン</li> </ul> | pascal | 10.6.0.223 | Running  | light.S1 | AppTemplate Ce | entOS 6.5 64-b | it |        |     |                |
| ▲ IPアドレス                  | i      |            | ტ        | C        | <u></u>        | ۲              |    | •      | 圃   | ) 仮想マシン作成      |
| ⊖ ボリューム                   | 基本設定   |            | E IX     | リサイズ     | ボリューム          | ISO            |    | NIC    | 削除  | s sv           |
| スナップショット                  |        |            |          |          |                |                |    |        |     |                |
| D テンプレート                  | 電源     |            |          |          |                |                |    |        |     |                |
| ⊙ ISO                     |        |            |          |          |                |                |    |        |     | ◎ • 作成日        |
| 🗙 ネットワーク                  |        | 仮想マシ       | ンの記動     |          | 仮想マシン          | の面記動           | 佦  | 根マシンの個 | 31F | 2015/05/27     |
| 🔩 SSH Key                 |        |            | J 074230 |          |                |                |    |        | T.  |                |
| 自 操作ログ                    |        | ▶ 起重       | する       |          | つ 再起           | 動する            |    | ■ 停止する |     | < 1 >          |
| <b>オ</b> リソースリミット         |        |            |          |          |                |                |    |        |     |                |
| os Api                    |        |            |          |          |                |                |    |        |     |                |
| @ ソーン管理                   |        |            | _        | _        |                |                |    |        |     |                |

③確認画面に[はい]をクリックすると、マシンが停止します。

④「web01」画面で[リサイズ]を選択し、スペックを選択して[変更する]をクリック します。

|                                                                | 東日本リージョン > コンピュ・                                                    | ーティング 🔹                                                                   |                                                                    | L                                                                  | 2 サポート - 🏹 -                                                                                                    |
|----------------------------------------------------------------|---------------------------------------------------------------------|---------------------------------------------------------------------------|--------------------------------------------------------------------|--------------------------------------------------------------------|----------------------------------------------------------------------------------------------------|
| ▲ 仮想マシン作成                                                      | web01                                                               |                                                                           |                                                                    | >                                                                  | К 0.00 дв                                                                                                    |
| <ul> <li>仮想マシン</li> </ul>                                      | pascal 10.6.0.223 Stop                                              | oped light.S1 AppTemplate Co                                              | entOS 6.5 64-bit                                                   |                                                                    |                                                                                                    |
| ▲ IPアドレス<br>⊖ ボリューム<br>◎ スナップショット                              | <b>i ()</b><br><sup>基本</sup> 認定 現原                                  | בעא גדעע גרעע                                                             |                                                                    | NIC 開線                                                             | <ul> <li>● 仮想マシン作成</li> <li>こ</li> <li>こ</li>     &lt;</ul> |
| D テンプレート                                                       | リサイズ                                                                |                                                                           |                                                                    |                                                                    |                                                                                                    |
| <ul> <li>● ISO</li> <li>エ ネットワーク</li> <li>● SSH Key</li> </ul> | *仮想マシンを停止せずにス<br>*CPUおよびメモリのスペッ<br>*ご利用のOSによって制限                    | ペック変更が可能です。変更の前に<br>クアップのみとなります。スペック?<br>があります。詳細は <mark>こちら</mark> をご覧くだ | 面格表をご確認ください。<br>ダウンは仮想マシンの停止が必要<br>さい。                             | टर्ड.                                                              | ● <b>• 作成日</b><br>2015/05/27                                                                                                    |
| <ul> <li>通 操作ログ</li> <li>ゴ リソースリミット</li> <li>な API</li> </ul>  | ▲ light.S1<br>1 CPU x 0.8 GHz<br>1 GB RAM<br>¥200/月 (¥0.4/時)        | ▲ light.S2<br>1 CPU x 0.8 GHz<br>2 GB RAM<br>¥3,200/月 (¥6.6/時)            | ▲ standard.S4<br>1 CPU x 2.4 GHz<br>4 GB RAM<br>¥ 5,300/月 (¥ 11/時) | ▲ standard.M8<br>2 CPU x 2.4 GHz<br>8 GB RAM<br>¥14,500/月 (¥30/時)  | < 1 > V                                                                                                    |
| む ゾーン管理                                                        | ▲ standard.L16<br>4 CPU x 2.4 GHz<br>16 GB RAM<br>¥29,000/月 (¥60/時) | ▲ standard.XL32<br>8 CPU x 2.4 GHz<br>32 GB RAM<br>¥58,000/月 (¥120/時)     | ▲ highcpu.M4<br>2 CPU x 2.6 GHz<br>4 GB RAM<br>¥9,200/月 (¥19/時)    | ▲ highcpu.L8<br>4 CPU x 2.6 GHz<br>8 GB RAM<br>¥18,300/月 (¥38/時)   |                                                                                                    |
|                                                                | ▲ highcpu.XL16<br>8 CPU x 2.6 GHz<br>16 GB RAM<br>¥36,600/月 (¥76/時) | ● highcpu.2XL32<br>16 CPU x 2.6 GHz<br>32 GB RAM<br>¥73,200/月 (¥152/時)    | ▲ highmem.M16<br>2 CPU x 2.2 GHz<br>16 GB RAM<br>¥15,000/月 (¥31/時) | ▲ highmem.L32<br>4 CPU x 2.2 GHz<br>32 GB RAM<br>¥30,000/月 (¥62/時) |                                                                                                    |
|                                                                | ▲ highmem.XL64<br>8 CPU x 2.2 GHz<br>64 GB RAM<br>¥60,000/月 (¥124/問 | )                                                                         |                                                                    |                                                                    |                                                                                                    |
|                                                                |                                                                     |                                                                           |                                                                    | 変更する                                                               |                                                                                                    |

⑤確認メッセージに〔はい〕をクリックするとスペックが変更されます。

⑥ [電源] をクリックし、 [起動する] をクリックします。

|                              | 東日本リージョン > コンピューティ        | シグ 👻       |              |              |               |                              | P        | サポート • 🔍       |
|------------------------------|---------------------------|------------|--------------|--------------|---------------|------------------------------|----------|----------------|
| ▲ 仮想マシン作成                    | web01                     |            |              |              |               |                              | $\times$ | <b>0.00</b> GB |
| ▲ 仮想マシン                      | pascal 10.6.0.223 Stopped | standard.S | 4 AppTemplat | e CentOS 6.5 | 64-bit        |                              |          |                |
| ▲ IPアドレス                     | i U                       | C          |              | ٥            |               | •                            | Ē        | 仮想マシン作成        |
| □ ボリューム □ スナップショット           | 基本設定                      | リサイズ       | ボリューム        | ISO          | パスワード<br>リセット | NIC                          | 削除       | ± CSV          |
| <ul> <li>ロ テンプレート</li> </ul> | 電源                        |            |              |              |               |                              |          |                |
| ⊙ ISO                        |                           |            |              |              |               |                              |          | → 作成日          |
| <b>×</b> ネットワーク              | 仮相マミンの記動                  |            | 仮相マミン        | の雨記動         | 4             | 同相マミンの値                      | ā. H     | 2015/05/27     |
| 🔩 SSH Key                    | 1次心(ワクロの)に動               |            |              | 07451230     | ν             | X/6/ X / / / / / / / / / / / | - IIL    |                |
| ● 操作ログ                       | ▶ 起動する                    |            | り再起          | 動する          |               | ■ 停止する                       |          | < 1 >          |
| ± リソースリミット                   |                           |            |              |              |               |                              |          |                |
| O API                        |                           |            |              |              |               |                              |          |                |
| む ゾーン管理                      |                           |            |              |              |               |                              |          |                |

| 番 | 環 | 境 |
|---|---|---|
|   |   |   |

本